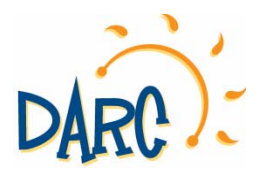

## How to Register as a Captain or Manager of a Team Sport

## 1. Go to downingtownpa.myrec.com

2. Create an account by clicking on "new account."

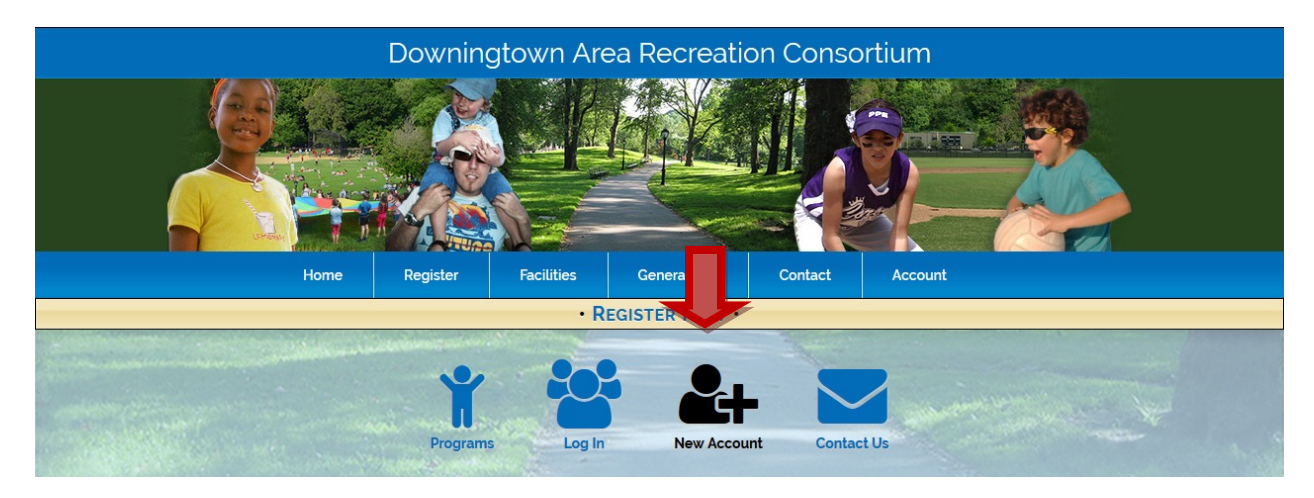

3. Create a new account as an "Organization" using your team name.

|                                                                                                    | Create                                         | Account                                           |                                             |  |  |  |  |
|----------------------------------------------------------------------------------------------------|------------------------------------------------|---------------------------------------------------|---------------------------------------------|--|--|--|--|
|                                                                                                    | Organization (                                 | Contact Information                               |                                             |  |  |  |  |
| Thank you for helping us by creatir                                                                                                    | g your online account. You can nov<br>make pay | v register online for our progra<br>ments online. | ams, review your programs and payments, and |  |  |  |  |
| If you encounter any difficulties please call the DARC Office at 610-269-9260.                                                                                                    |                                                |                                                   |                                             |  |  |  |  |
|                                                                                                    | Have                                           | a fun day!                                        |                                             |  |  |  |  |
| Y Add other members of your household from the Members portion of your account.     You can now make registrations and other purchases using the site navigation.     Account Information |                                                |                                                   |                                             |  |  |  |  |
|                                                                                                    | Acc                                            | ount Type                                         |                                             |  |  |  |  |
|                                                                                                    | 💿 Househol                                     | d 💿 Organization                                  |                                             |  |  |  |  |
| Organiza                                                                                                    | tion Name                                      |                                                   |                                             |  |  |  |  |
| SCRUBS                                                                                                    |                                                |                                                   |                                             |  |  |  |  |
| Primary Member                                                                                                    |                                                |                                                   |                                             |  |  |  |  |
| First Name                                                                                                    | Last Name                                      | Gender:                                           | Birth Date:                                 |  |  |  |  |
| John                                                                                                    | Rubin                                          | Male                                              | (mm/dd/yyyy)                                |  |  |  |  |

## 4. Register for Programs

|                                     | Home                                                                                        | Register                             | Facilities   | General Info        | Contact                       | Account | ì <del>≡</del> Cart |  |
|-------------------------------------|---------------------------------------------------------------------------------------------|--------------------------------------|--------------|---------------------|-------------------------------|---------|---------------------|--|
| REGISTER DARC SOFTBALL NOW (CHANGE) |                                                                                             |                                      |              |                     |                               |         |                     |  |
| -                                   | and a second second                                                                         |                                      |              |                     | 100                           |         |                     |  |
|                                     |                                                                                             |                                      | Darc         | ftball Ho           | usehold                       |         |                     |  |
|                                     |                                                                                             |                                      |              |                     |                               |         |                     |  |
|                                     |                                                                                             |                                      | <u>}</u>     | ¥ 🚯 I               |                               | m       |                     |  |
|                                     | Overview Calendar Register Rosters Reserve Notifications Log Out                            |                                      |              |                     |                               |         |                     |  |
|                                     | Account I Finance Members E Balances Registrations Amemberships Reservations Products Reart |                                      |              |                     |                               |         |                     |  |
|                                     |                                                                                             |                                      |              | Account Overvic     | NV/                           |         |                     |  |
|                                     |                                                                                             |                                      |              | Account overvie     |                               |         |                     |  |
|                                     |                                                                                             | Account Members Balances Other Purch |              |                     |                               |         |                     |  |
|                                     | Account                                                                                     |                                      | Members      |                     | Registrations Other Purchases |         |                     |  |
| Finance Add Member   Add Payer      |                                                                                             | All Paid Up!                         | No Cu        | rrent Registrations | Redeem Gift Certificate       |         |                     |  |
|                                     | O Logged In: Darc So                                                                        | oftball 🔒 Darc S                     | oftball Test |                     |                               |         |                     |  |

5. Select the "Adult Sports & Leagues" Category.

|                        | Programs                                                                                          |
|------------------------|---------------------------------------------------------------------------------------------------|
|                        | What would you like to register for?                                                              |
| Adult Sports & Leagues | •                                                                                                 |
|                        | Adult Sports & Leagues<br>'Over 30' - Pick-Up<br>Basketball<br>Adult Basic Rock Climbing<br>Class |
|                        | Adult Tennis Clinic DARC Adult Softball Leagues                                                   |

6. Select the Activity (broken up by division and/or sex) that your team will compete in. Add it to your cart.

Additional Forms and Files: • Spring 2018 Softball Overview

Softball Player & Team Code of Conduct
Spring 2018 Co-Ed League Rules
Spring 2018 Mens League Rules

| SA Approved Composite Ba<br>s:   | its (Female Use in Co-Ed Div Only)                                  |              |             |                            |                                   |
|----------------------------------|---------------------------------------------------------------------|--------------|-------------|----------------------------|-----------------------------------|
| pring 2018 Roster Form (req      | uired)                                                              |              |             |                            |                                   |
| Register                         | Activity                                                            | Ages         | Grades Days | Date/Time                  | Fees                              |
| ₽ Add to Darc Softball's<br>Cart | Co-Ed Spring Softball -<br>Competitive Division<br>AS-Spr-Coed-Comp | 18 and<br>up | N/A         | 04/30/2018 -<br>07/01/2018 | \$690.00 Res, \$690.00<br>Non-Res |
| 🚰 Change Member                  |                                                                     |              |             |                            |                                   |
| ₽ Add to Darc Softball's<br>Cart | Co-Ed Spring Softball -<br>Recreational Division                    | 18 and<br>up | N/A         | 04/29/2018 -<br>07/01/2018 | \$690.00 Res, \$690.00<br>Non-Res |
| 😁 Change Member                  | AS-Spr-Coed-Rec                                                     |              |             |                            |                                   |
| ₽ Add to Darc Softball's<br>Cart | Mens Spring Softball - Competitive<br>Division                      | 18 and<br>up | N/A         | 04/27/2018 -<br>07/01/2018 | \$690.00 Res, \$690.00<br>Non-Res |
| 🚰 Change Member                  | AS-Spr-M-Comp                                                       |              |             |                            |                                   |
| ₽ Add to Darc Softball's<br>Cart | Mens Spring Softball -<br>Recreational Division                     | 18 and<br>up | N/A         | 04/27/2018 -<br>07/01/2018 | \$690.00 Res, \$690.00<br>Non-Res |
| Schange Member                   | AS-Spr-M-Rec                                                        |              |             |                            |                                   |

🕆 Return to Programs 😧 View All Activities 🍞 View Cart

- 7. Review the forms and click on the link to the Roster Form. Your roster form must be submitted before your team beings play.
- 8. Proceed through the check out process. You and your team agree to all the required disclaimers provided under "additional forms & files" upon registering. You can avoid the credit card fee by paying with check or cash in our office or by mail. However, your league spot will not be guaranteed until payment is received.
- 9. Once the registration, payment, and roster forms are received, our staff will enter your team roster into the system.
- 10. Please call (610) 269-9260 or e-mail our office if you need assistance.